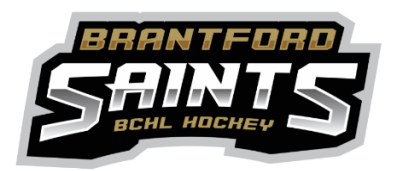

## INSTRUCTIONS FOR ALL VOLUNTEERS REQUIRED TO HAVE VULNERABLE SECTOR POLICE RECORDS CHECK.

This includes:

- Team officials (including but not limited to head coaches, assistant coaches, trainers, managers and at large team officials).
- On-ice officials; and
- Anyone else who, through their duties on behalf of the OHF, a member, a hockey Club or Association, may work with children (included but not limited to on-ice volunteer, skills coaches, third party skills coaches and dressing room supervisors).

# STEP 1

- You must have a CURRENT AND VALID Vulnerable Sector Records Check (VSC)
  - If you have a current check completed in the 2022-2023 or 2023-2024 season, you DO NOT have to obtain a new one for the 2024-2025 season. Locate and ensure you have an electronic copy of your completed Vulnerable Sector check saved as a PDF as you will need to upload this later. PROCEED TO STEP 2
  - $\circ$   $\:$  If you NEED a new VSC, please follow these steps:
    - Fill out the OHF Volunteer letter <u>HERE</u> and save a PDF copy on your computer.
      - You will need this form when applying for a VSC
    - Apply for a new VSC with either the <u>Brantford Police Department</u> or the <u>County of</u> <u>Brant</u>
      - When asked the purpose of obtaining a VSC, "select Volunteer"
  - BCHL will reimburse you for the cost. Once your approved VSC has been received, please send the receipt to <u>registrar@bchl.net</u>. **PROCEED TO STEP 2**

# STEP 2

- Everyone must complete an OHF SCREENING DECLARATION FORM
  - Click <u>HERE</u> for the form
    - Fill out form online and then you will need to print it off to sign it IT WILL NOT LET YOU SIGN IT ONLINE.
    - Print off a copy, sign it, then scan it and save a PDF copy as you will need to upload this later.
  - PROCEED TO STEP 3

# STEP 3

# \*\*\*PLEASE NOTE, NAMES MUST MATCH. IE - YOUR NAME MUST BE THE SAME ON ALL PLATFORMS AND DOCUMENTS – NO SHORT FORMS, NICKNAMES OR ABREVIATIONS CAN BE ACCEPTED AS THIS WILL CREATE A NEW IDENTITY IN EACH PLATFORM AND THEY WILL NOT LINK UP\*\*\*

LOCATE YOUR HCR #
 \*\*\*IF YOU ARE UNSURE IF YOU HAVE AN HCR #, PLEASE CONTACT

REGISTRATION@BCHL.NET
PLEASE DO NOT CREATE A NEW PROFILE AND/OR ACCOUNT!!!

### COACH WITH A SPORDLE/HCR ACCOUNT, FOLLOW THESE STEPS (If you have been previously

rostered to a team, you will have an account). Please DO NOT create a new one!

- o Log in <u>HERE</u>
- Follow this document for step by step instructions CLICK HERE
- PROCEED TO STEP 4

#### NEW COACH WITHOUT A SPORDLE/HCR ACCOUNT, FOLLOW THESE STEPS

- o Log in <u>HERE</u>
- Follow this document for step by step instructions CLICK HERE
- Once complete, RECORD YOUR HCR # FOR FUTURE USE. PROCEED TO STEP 4

## STEP 4

- LINK YOUR SPORDLE AND HCR ACCOUNTS
  - o Log in <u>HERE</u>
  - Follow this document for step by step instructions = <u>CLICK HERE</u>
  - PROCEED TO STEP 5

## **STEP 5**

 START THE OHF SCREENING PROCESS – THIS STEP IS REQUIRED TO VOLUNTEER IN ANY CAPACITY THIS SEASON!

#### \*\*\*Please note - our registration team CAN NOT complete this for you.

- o Log in <u>HERE</u>
- Follow the on-screen prompts to register and upload your VSC and completed declaration form.
- Once you have completed your registration, the following pop-up will appear:

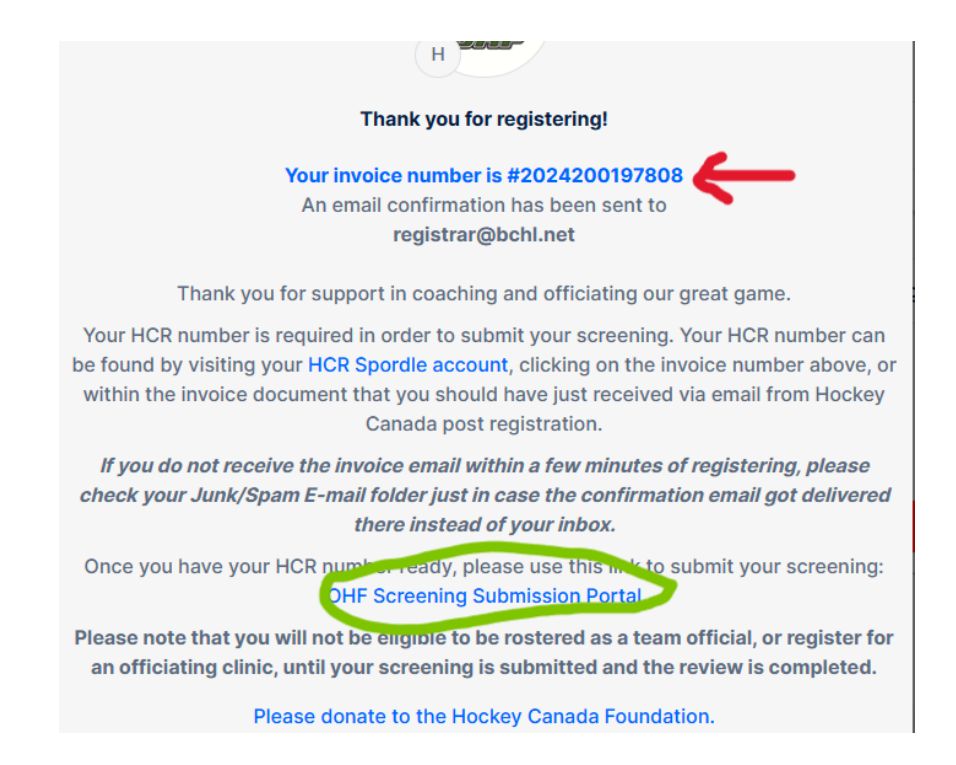

RED ARROW – If you click on your invoice number, you will see your HC# on your invoice. GREEN CIRCLE – Click on here to submit your documents to the OHF Portal.

## **STEP 6**

- Please watch your inbox for emails from the OHF Screening committee to ensure there are no issues.
- Please proceed with any coaching/bench staff/volunteer qualifications that you need to complete to be rostered to a team this season. Click <u>HERE</u> for details.

Thank you for your understanding and patience as we navigate this new process! Please reach out to us if you have any questions or concerns at <u>registration@bchl.net</u>.